# 单位职工年度缴费工资申报

#### 操作步骤:

在"五险一金"基数合并申报期内,单位可点击【缴费管理】→ 【单位职工年度缴费工资申报】,进入申报页面;

#### 一、零星申报

1. 选择五险一金基数采集信息申报,点击【立即办理】进入;

| 北京市社会保险网上服务平台 |                                                                                    |                                                                                                    |
|---------------|------------------------------------------------------------------------------------|----------------------------------------------------------------------------------------------------|
| 2020年06月11日   |                                                                                    |                                                                                                    |
| Ê             |                                                                                    |                                                                                                    |
| 五险一金基数采集信息申报  | 五险一金基数采集信息申报状态查询                                                                   | 公积金清册核定结果查询                                                                                                    |
| 申报职工工资业务      | 该功能可查询申报结果                                                                         | 公积金核定结果查询                                                                                                    |
| 立即办理          | 立即查询                                                                               | 立即查询                                                                                                    |
| 1.点击进入        |                                                                                    |                                                                                                    |
|               |                                                                                    |                                                                                                    |
|               | 关于我们 - 法律师明 - 网站地图 - 建议任意<br>政治咨询期外地线 12333<br>主办:北市市人力消费和社会包围局 承办:北市市人力资源和社会包围绕中心 | NAME OF A CONTRACT OF A CONTRACT OF A CONTRA |
|               | 政府网站标识码:1100000062 京公网安备:110102000777 ICP备麦字号:京ICP备05056884号                       |                                                                                                    |

2. 查看系统提示;

| 北京市社会保险网上服务平台    |                                                                                                    | सनः कामित्र के ब्राहर 0 देश |
|------------------|----------------------------------------------------------------------------------------------------|-----------------------------|
| 2020年06月11日      |                                                                                                    |                             |
| 122 五陸一全革政将集信息中限 | 五段一金基裁学集信息申报状态查询<br>注意期前から自然用                                                                                                    | 公司金清册校定结果查询<br>公司金属规范与常常规   |
|                  | 系統提示 2.查看系统提示 ×                                                                                                    |                             |
|                  | 方进一步优化现作营商环境、自2020年起社保及任务<br>为进一步优化现作营商环境、自2020年起社保及任务<br>公职金市或基数调整可通过社保风上股务平台合并申除、并<br>可名北市交积金数据定不成功的、可通过住房公积金基数<br>核运机机 在内公积金数据定不成功的、可通过住房公积金 | 正確の方中版                      |
|                  |                                                                                                    | RECEIPTION INCLUSION        |

## 3.选择【零星业务申报】;

| 11 11 11 2020年06月11日             |                                                          | সদ: কাগ ি কাগেই ৫ কাগ      |
|----------------------------------|----------------------------------------------------------|----------------------------|
| 五脸一金基数采集信息申报<br>中级职工工会业务         | 五险一金基数采集信息申报状态查询<br>该功能可查询中的思想                           | 公积金清册核定结果查询<br>公积金编册核定结果查询 |
| 3.進併<br>零星业务申报                   | -                                                        | 1<br>北量业务申报                |
| 来于3%<br>(1)<br>(2)<br>(2)<br>(2) | ) - 1840年14月 - 1964年14月 - 1860天在156<br>1018月9月146日 12333 |                            |

4. 输入职工姓名、身份证号后点击【查询】;

| 北京市社会保                      | <b>R险网上服务平台</b>                                  |                                       |           | 用户: 2007日 全國黨黨 🖑 通出      |
|-----------------------------|--------------------------------------------------|---------------------------------------|-----------|--------------------------|
| 2020年06月11日                 |                                                  |                                       |           |                          |
| ۵                           | 五陰一金基数采集信息申报 申报职门了改业务                            | 5000000000000000000000000000000000000 | 最信息申报状态查询 | 公职金清册核定结果查询<br>公职金属运路重查询 |
| <b>零星申报</b><br>即王姓名: 31%入:5 | 批量申报 4 输入线名、身份证明<br>8 身份证号: 第80人会注册180日分号で Q 査 何 | 后点击【查询】                               |           |                          |
|                             |                                                  | <b>建</b> 入查词条件,展                      | 示相关人员信息!  |                          |

| 关于我们)-法律师明 - 网站地图 - 建议证金<br>政策的间期分析成 12333<br>主办:北京市人力资源和社会间期局 兼办:北京市人力资源和社会间期后每年 |  |
|-----------------------------------------------------------------------------------|--|
|-----------------------------------------------------------------------------------|--|

5. 选择单位与个人缴存比例后, 查看系统提示;

| 五脸一金基数采集信息申报     ●回照TI目前支援     ●回照WITI前支援     ●回照WITI前支援     ●回     ●回照WITI前支援     ●回     ●回     ●回     ■回     ■回     ■回     ■回     ■回     ■回     ■回     ■回     ■回     ■回     ■回     ■回     ■回     ■回     ■回     ■回     ■回     ■回     ■回     ■回     ■回     ■回     ■回     ■回     ■回     ■回     ■回     ■回     ■回     ■回     ■回     ■回     ■回     ■回     ■回     ■□     ■□     ■□     □     □     □     □     □     □     □     □     □     □     □     □     □     □     □     □     □     □     □     □     □     □     □     □     □     □     □     □     □     □     □     □     □     □     □     □     □     □     □     □     □     □     □     □     □     □     □     □     □     □     □     □     □     □     □     □     □     □     □     □     □     □     □     □     □     □     □     □     □     □     □     □     □     □     □     □     □     □     □     □     □     □     □     □     □     □     □     □     □     □     □     □     □     □     □     □     □     □     □     □     □     □     □     □     □     □     □     □     □     □     □     □     □     □     □     □     □     □     □     □     □     □     □     □     □     □     □     □     □     □     □     □     □     □     □     □     □     □     □     □     □     □     □     □     □     □     □     □     □     □     □     □     □     □     □     □     □     □     □     □     □     □     □     □     □     □     □     □     □     □     □     □     □     □     □     □     □     □     □     □     □     □     □     □     □□     □     □□□□□     □     □□□□□□            | 五輪一金基数果集信息中报状态查询<br>(本の集中)(5)(第一時期代集)                                                                                                    | 24. 金捐册模定结果查询<br>公明金纳金统管理查询 |
|----------------------------------------------------------------------------------------------------|----------------------------------------------------------------------------------------------------|-----------------------------|
| 专型中段 批量中段                                                                                                    | 系統提示 5.查看系统提示 X                                                                                                    |                             |
| RINE: THE REAL ADDRESS OF REAL PROPERTY OF REAL PROPERTY |                                                                                                    |                             |
| Emergellandis (EM) : %                                                                                                    | 单位为职工物存住办公积金的比例为5%-12%,由单位                                                                                                    |                             |
| 日本時的职工上半月均工业(医疗): 元                                                                                                    | 根据目穿顶动在上达沿属内目行动排。元确共同的科,具体<br>取指规定参加《北京住房公积金管理委员会关于管实(任房<br>城乡建设部财政部人民银行关于改进住房公积金徽存机制                                                                                                    | 单位与个人素存比例: 面改指              |
| FIRH: REFERE LAGE INFR                                                                                                    | 进一步降低成本的通知》的通知》                                                                                                    | 5%                          |
|                                                                                                    | and the second second se | 76                          |
|                                                                                                    |                                                                                                    |                             |

6.填写相关信息后点击【提交申报】;

| 限工上年月均工资: 30000 元 | 神位却个人做评比例: 6% 。                      |
|-------------------|--------------------------------------|
| 6.填写相关信           | 信息后点击【提交申报】                          |
| 提交申报              |                                      |
| 19                | 工上岸月地工団: 30000 元<br>6.填写相关:<br>増空(地版 |

#### 7. 查看业务反馈结果;

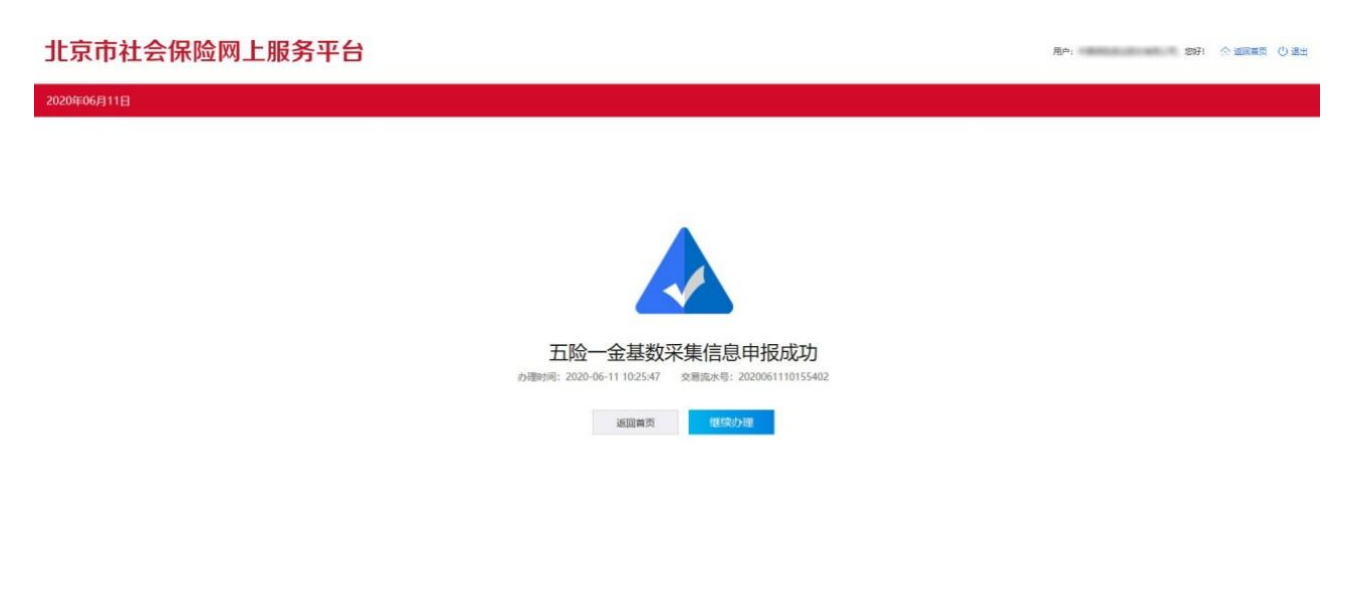

#### 二、批量申报

1. 选择【批量业务申报】;

| 2020年06月11日 |   |                          |          |                                 |        |                          |
|-------------|---|--------------------------|----------|---------------------------------|--------|--------------------------|
| _           | ø | 五陰一金基数采集信息申报<br>申报职工工资业务 |          | 五脸一金基数采集信息申报状态查词<br>该功能可查询申报55素 | 8      | 公积金清册核定结果查询<br>公积金表定结果查询 |
|             |   |                          |          |                                 | 7.选择   |                          |
|             |   |                          | <b>—</b> |                                 |        | -                        |
|             |   |                          | M -      |                                 |        |                          |
|             |   |                          | 零星业务申报   | L                               | 批量业务申报 |                          |

2. 第一步选择申报人员类别后点击【导出 Excel 文件】; 第二步在本地计算机编辑填写申报人员需申报工资项; 第三步将编辑好的 Excel 文件导入至系统;

| 北京    | 京市社会    | 保险网上服务平台                 |                                       | 用户: 初开 合适调单页 ① 通出                 |
|-------|---------|--------------------------|---------------------------------------|-----------------------------------|
| 20209 | E06月11日 |                          |                                       |                                   |
| _     | Ê       | 五脸一金基数采集信息申报<br>中组职工工资业务 | 五始一金基数采集信息申报状态查询<br>运动和同曲中和活用         | 公积金清册核定结果查询<br>公积金编册核定结果查询        |
|       | 零星申报    | 批量中报                     | 8.第一步、第二部、第三步操作                       |                                   |
|       |         | 第一步<br>同出重要印刷人员Excel文件   | 第二步<br>编编器要申服人员Excet文件                | 第三步<br>x 编辑需要中国人员Excet文件          |
|       |         | 选择申报人员: 未申释的人员 ▼         | ×I                                    | 在本地编辑Excel文件完成后,<br>将编辑研究文件导入至系统。 |
|       |         | P Hifset2#               | 在本地将导出后的fxxel文件打开,<br>编幅填写中报人员需中报工资项。 | <b>③</b> 9入ExcetX:#               |

3. 查看结果;

| 2020年0 |      |                          |                                        |          |                        |                   |
|--------|------|--------------------------|----------------------------------------|----------|------------------------|-------------------|
|        | 1    | 五路一金基数采集信息申报<br>中世界工工的合称 | <b>五段一金基数采集信息申报</b><br>[879/87] 管张中国陆军 |          | ● 公职金清册核定<br>○中主称155平面 | <b>5年</b> 進河<br>7 |
|        | 零星中报 | 新展中段                     |                                        |          |                        |                   |
|        |      |                          | 系统提示                                   | ×        |                        |                   |
|        |      |                          | 您的导入文件中有122条记录,成功导入                    | 21条,导入失败 |                        |                   |
|        |      |                          | 101家                                   | _        |                        |                   |
|        |      |                          |                                        |          |                        |                   |

# 4. 点击【提交】;

|      |            | 五险一金基数采集信息申报<br>申报即工工资业务 |                     | 五拾一金基数采集信息申报状态查<br>(以15世刊音句中最相思想)                                                                                | 间 <mark>同</mark> 公開 | 1.金清册粮定结果查询<br>全核立场里查询        |
|------|------------|--------------------------|---------------------|----------------------------------------------------------------------------------------------------|---------------------|-------------------------------|
| 零星日  | 印根         | 批量中限                     |                     |                                                                                                    |                     |                               |
|      | 姓名         |                          | 身份证号                | 已申將                                                                                                    | 的上年月均工资(元)<br>医疗    | 网上申报职工<br>上年月均工资(元)           |
| 3    | 18         |                          |                     | 智天教派                                                                                                    | 智天裁派                | 5000                          |
| )    | -          |                          |                     | 智无政派                                                                                                    | 智无数据                | 5001                          |
|      | ***        |                          |                     | 银元政派                                                                                                    | 服天政服                | 5002                          |
| 3    | -          |                          |                     | 智元政部                                                                                                    | 智无政策                | 5003                          |
| 3    |            |                          |                     | 智无政能                                                                                                    | 服无数据                | 5004                          |
| 3    | ***        |                          |                     | 输天数据                                                                                                    | 智无故限                | 5005                          |
|      |            |                          |                     | 服无数据                                                                                                    | 新天政派                | 5006                          |
|      | ***        |                          |                     | 智无政策                                                                                                    | 智元政策                | 5007                          |
| 9    | 20         |                          |                     | 暫无截至                                                                                                    | 新元政团                | 5008                          |
| 位与个人 | 7F8312-011 | 5%                       |                     |                                                                                                    | 提示:本次共有 1           | 01 人批量导入失败 [] 总由下载共取人员Encelty |
|      |            |                          |                     | 9.点击 (7 章 文                                                                                                    |                     |                               |
|      |            | 4                        | 关于我们 - 结<br>成为咨询服务经 | स्थानाता - अव्यक्षेत्राता - अव्यक्षेत्राता - अव्यक्षेत्राता - अव्यक्षेत्राता - अव्यक्षेत्राता - अव्यक्षेत्राता - |                     |                               |

5. 查看业务反馈结果;

北京市社会保险网上服务平台

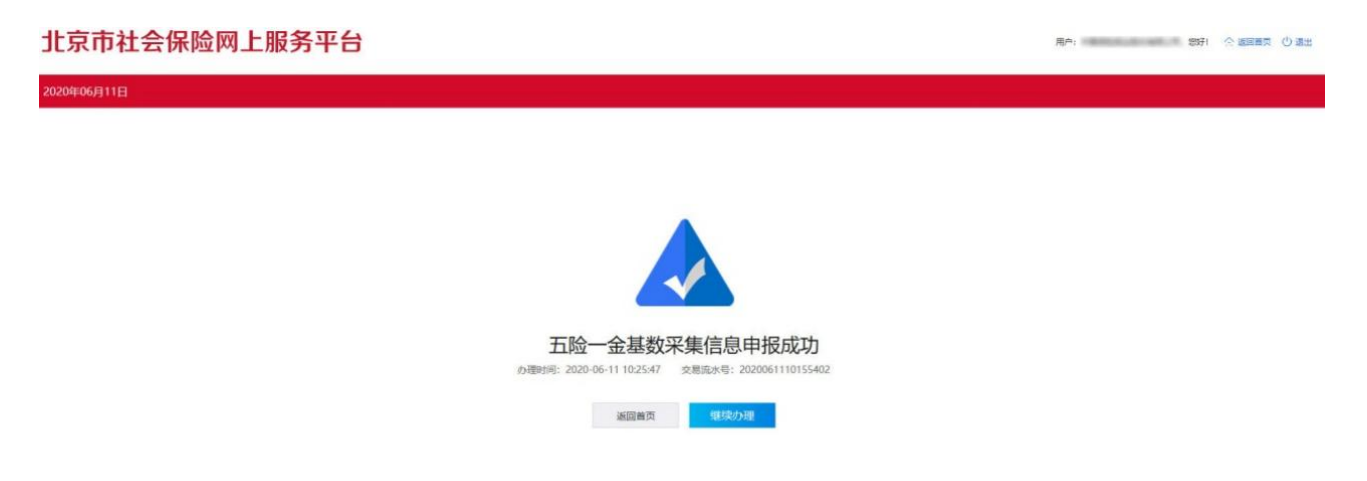

6.选择五险一金基数采集信息申报状态查询,点击【立即查询】进入;

#### 北京市社会保险网上服务平台

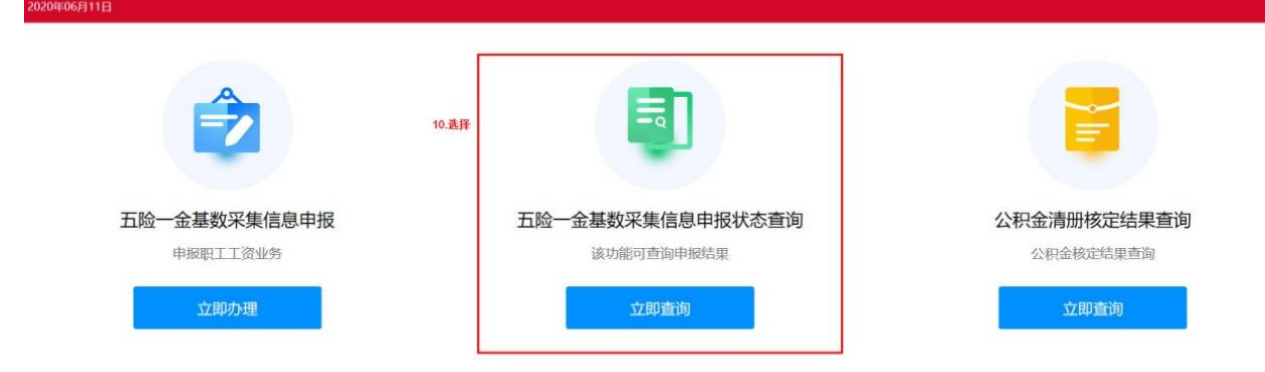

### 7. 查看申报结果。

#### 北京市社会保险网上服务平台 用户: 如何: 合 波用車页 () 退出 ☆ 五脸一金基数采集信息申报 申报即丁丁商业务 五险一金基数采集信息申报状态查询 公积金清册核定结果查询 · 时间: 2020-06-01 - 2020-06-9 - 4天 状态: 全部 未提交 处理中 处理完成 11..查看申报结果 网上申报流水号 力理状态 申报业务类型 业务状态 申报时间 操作 2020060810154602 处理结束 五陸一会基数采集信息中报 导入成功 2020-06-08 图 查看详情 图处理结果 ◎ 查看详情 ◎ 处理结果 2020060810154800 处理结束 五险一金基数采集信息申报 导入成功 2020-06-08 國 查看详情 图 处理结果 2020060810154801 五险一金基数采集信息中报 导入成功 2020-06-08 处理结束 2020060810154803 处理结束 五险一会基数采集信息申报 导入不成功 2020-06-08 D. 查看详情 DI 处理结果 D. 查看详情 DI 处理结果 2020060810154804 处理结束 五险一金基数采集信息申报 导入不成功 2020-06-08 图 查看评情 图 处理结果 2020060810154805 处理结束 五险一金基数采集信息申报 导入不成功 2020-06-08 回 查看详情 國 处理结果 2020060810154806 处理结束 五险一会基数采集信息中报 导入成功 2020-06-08